### 公立學校教職員數位退休證操作說明(人事人員)

- 壹、規劃方式
- 一、適用對象(適(準)用原學校教職員退休條例及公立學校教職員退休資遣撫卹 條例辦理退休生效者)
  - (一)自113年2月1日起分2階段辦理:
    - 第1階段:紙本與數位併行,113年2月1日起至113年7月31日退休生 效者,除得依現行方式發給紙本退休證外,退休教職員於退休生效 日後第3日起(經主管機關於「教育人員退休撫卹管理系統(以下簡 稱退撫管理系統)」按「核定」後)得至「公務人員個人資料服務網 (MyData)」(以下稱「MyData網站」)下載數位退休證;113年2月1 日前已退休者,得向最後在職服務學校申請數位退休證,並由最後 在職服務學校於退撫管理系統新建置之「數位退休證補發申請/核 定」介面申請,經主管機關核定後,再由退休教職員至「MyData網 站」下載數位退休證,如圖1-1至圖1-6(如何補發已退休教職員數 位退休證步驟)。
    - 第2階段:全面數位化,113年8月1日以後退休生效者,自退休審定 函發文日起第3日,得至「MyData網站」下載數位退休證,不再發 給紙本退休證。
    - 113年2月1日前已退休領有紙本退休證而遺失者,僅得申請補發數 位退休證。

#### 二、系統作業流程

- (一)教育人員退休案(113年2月1日以後退休者)經主管機關審定後,於退 撫管理系統按「核定」後產生序號,當退休資料庫「序號」有值並傳輸 至「MyData網站」後,始提供線上產製退休證並將資料傳送區塊鏈,並 請113年2月1日以後退休當事人依本部操作說明,至「MyData網站」 下載數位退休證。
- (二)已退休人員申請補發、更名換發(113年1月31日以前退休者):
  - 退撫管理系統已建有退休資料者:個人向原服務機關(構)學校申請 後,原服務機關(構)學校至退撫管理系統新建置「數位退休證申請」 功能報送,經主管機關於退撫管理系統「數位退休證核定」功能核 定後,系統每日提供之退休人員「異動檔」,寫入「MyData網站」, 退休人員經驗證身分後下載使用。
  - WebHR 無資料者:個人申請後,由原服務機關(構)學校先於「網際 網路版人力資源管理系統」(以下簡稱 WebHR)建置資料(表1、表2 及表5),再依前項方式至退撫管理系統申請數位退休證。倘為更名、 變更身分證字號換發者,亦請原服務機關(構)學校於 WebHR 維護 資料後,再行報送。

 考量部分退休人員難以自行下載列印數位退休證,爰於退撫管理系統「數位退休證申請/核定」介面建置主管機關得直接產製下載退休人員數位退休證功能,各主管機關得視辦理情形自行決定是否協助 當事人下載數位退休證以紙本發給,如圖 2-1 至圖 2-3(如何補印已 退休人員數位退休證步驟)。

#### 貳、系統作業流程

一、113年2月1日以後退休案者:

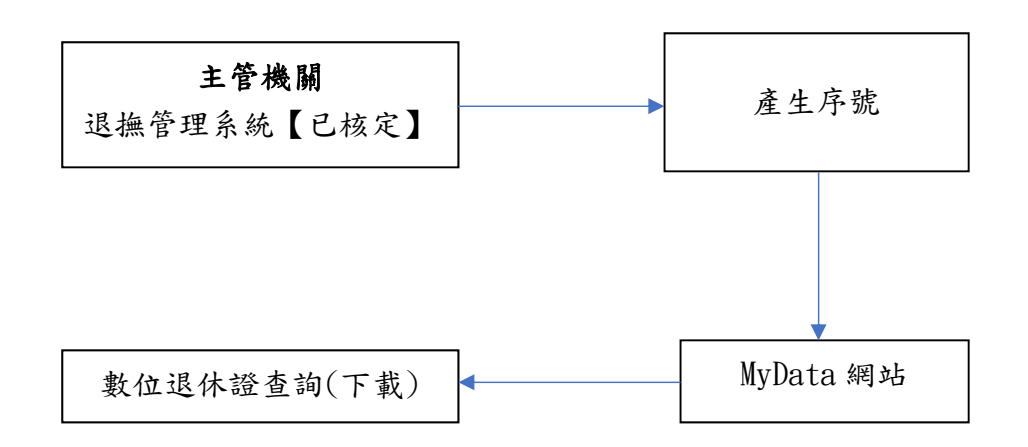

#### 二、113年1月31日以前退休者申請:

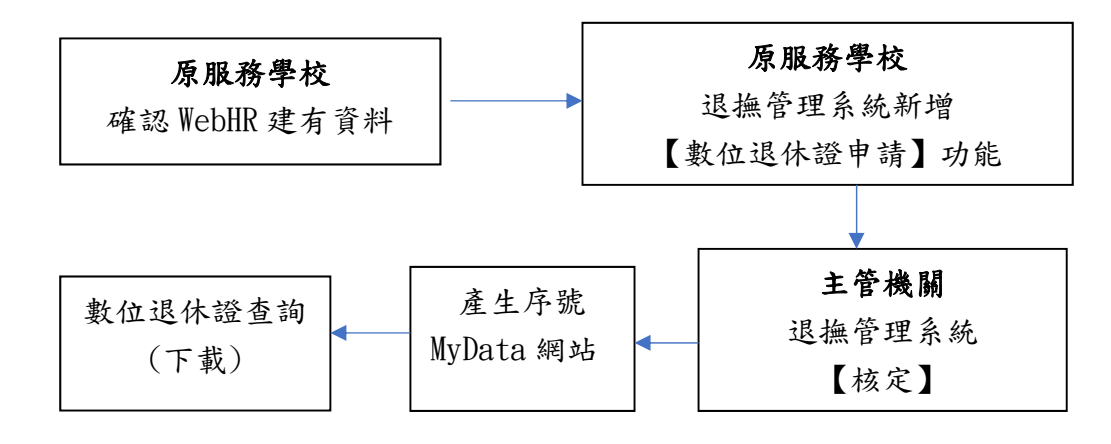

#### **參、其他**

- 一、已核定退休案件如經撤銷,退撫管理系統即將撤案資料帶入「MyData網站」, 當事人其數位退休證將無法產製,且原已下載數位退休證上之 QRCode 立 即失效。
- 二、數位退休證格式流水號:2-3碼中文字(主管機關名稱縮寫)+3位數年度別+4 位數流水號(排除阿拉伯數字4),如:教育部11200001。
- 三、有關系統操作問題,可利用「人事服務網eCPA」(https://ecpa.dgpa.gov.tw/) 點選「B6:PICS人事資訊系統客服網(含掛號室)」或電洽客服專線(02)2397-9108。

圖1-1:

| 了政院人事行政總                     | <u>如何補發已退休人員數位退休證</u>                                               |
|------------------------------|---------------------------------------------------------------------|
| 步驟一:服務                       | 機關(構)學校申請補發數位退休證                                                    |
|                              | 教育人員<br>退休撫卹管理系統                                                    |
| 107.7.1以後申請<br>107.7.1以後校定   | 小明2 - 總總-永統總管理員  登出 18分:57秒 10<br>現在位置:首頁 > 教育人員總休編邮管理系統> 數位總休證補發中請 |
| 107.6.30以前申購<br>107.6.30以前核定 |                                                                     |
| 統計編第                         | ▲ <u>教会理体理神路</u><br>■ 供用機体理神路接触<br>整補酸申請」                           |
| 現在位置: <u>首頁</u> > 教          | 小明2 - 總處-系統總管理員  登出 17分:51秒 重要<br>商人員退休損卹管理系統> 數位退休證補發申請            |
|                              | 3、按「申請」鈕                                                            |
| 身分證字號                        | T100000088                                                          |
| 申請機關                         | A09560000Q                                                          |
| 最後服務機關                       |                                                                     |
| 退休證狀態                        | 2、<br>輸入已退休人員之「身分證字<br>號」及「申請機關(發放機關)」                              |

### 圖1-2:

| <b>4</b> 行政院人事行政編 | <sub>政院人事行政總處</sub> 如何補發已退休人員數位退休證 |                 |                        |  |  |
|-------------------|------------------------------------|-----------------|------------------------|--|--|
| 步驟一:服務            | <b>务機關(構)</b> !                    | 學校申請補發數位        | 立退休證                   |  |  |
| 現在位置:首頁 > 教育      | 人員退休撫卹管理系統                         | 2 > 數位退休證補發申請功能 |                        |  |  |
|                   |                                    | 申請資料            | ~                      |  |  |
| 資料正確請按<br>「儲存」鈕   | 3179<br>3100                       |                 |                        |  |  |
| 出生日期<br>退休日期      | 0541224<br>1120201                 |                 | 1、<br>確認所有申請<br>資料是否正確 |  |  |
| 最後服務機關<br>職種      | A096E0000Q                         | 國立金門大學<br>校長    |                        |  |  |
|                   |                                    | 備註              | *                      |  |  |
|                   |                                    |                 |                        |  |  |
|                   |                                    |                 |                        |  |  |
|                   |                                    |                 |                        |  |  |

# 圖1-3:

|                       | live Yuan             |                                                                     |                                                   | 小八只                                       | 安山之                                                      | 小豆                                                                 |
|-----------------------|-----------------------|---------------------------------------------------------------------|---------------------------------------------------|-------------------------------------------|----------------------------------------------------------|--------------------------------------------------------------------|
| 步驟一:服務相               | 幾關(構)鸟                |                                                                     | 育發數位<br>8885555                                   | 2退休證                                      |                                                          |                                                                    |
| 成在世世。日東7 <u>秋日</u> へ  | 2、<br>若資料有調<br>新WebHR | と<br>職業<br>調査<br>調査<br>調査<br>調査<br>調査<br>調査<br>調査<br>調査<br>調査<br>調査 | 9 <b>1</b> 19 19 19 19 19 19 19 19 19 19 19 19 19 |                                           |                                                          |                                                                    |
| 3、<br>資料正確請按<br>「儲存」鈕 | J179                  | 申                                                                   | 請資料                                               |                                           |                                                          | *                                                                  |
| 出生日期<br>退休日期          | 0541224<br>1120201    |                                                                     |                                                   | 4                                         | 1、<br>確認所有申請<br>資料是否正確                                   |                                                                    |
| 最後服務機關<br>識稿          | A096E0000Q            | 國立金門大學                                                              | 1                                                 |                                           | AS THE PLET                                              |                                                                    |
|                       |                       |                                                                     | <sup>茀註</sup> 1                                   | 使用[更新<br>可更新「妙<br>服務機開」<br>需於前ーヲ<br>料・待隔E | WebHR資料<br>注名」、「出生日<br>或是「職稱」等<br>気於WebHR系統更<br>引此按鈕才可取得 | ] <mark>說明</mark><br>朝」、「最後<br>資料。<br><sup>更新</sup> 人員基本資<br>更新資料。 |

## 圖1-4:

| A 行政院人事行政總                                        | <u>如何補發已退休人員數位退休證</u>                                         |
|---------------------------------------------------|---------------------------------------------------------------|
| 步驟一:服務                                            | 機關(構)學校申請補發數位退休證                                              |
| 現在位置:首頁 > 教育人<br>資料僅存成功<br>医證 儲存 更新WebHR          | 小明2 - 總處·系統總管理員  登出 19分:43秒 重要<br>員認休媒邮管理<br>現「報送」鈕<br>(11) 税 |
|                                                   | 中請資料                                                          |
| 身分睻字號                                             | 7 20200099                                                    |
| 姓名                                                | MIR/ Jakas                                                    |
| 出生日期<br><u>現在位置:首頁 &gt; 教會</u><br>T10000***-案件已報知 | 0570706<br>報送成功,將出<br>現「XXX案件已<br>報送」字樣 <sup>1</sup> 發申請      |
| 201 (P.M.)                                        |                                                               |
| 身分證字號                                             |                                                               |
| 中請機關                                              |                                                               |
| 最後服務機關                                            |                                                               |
| 742 YF 422 JYA 528                                | 11                                                            |

圖1-5:

| A 行<br>Directoral | 政院人事行政編                                                  | ‱ 如何衤                        | 甫發ī              | 3退休 <i>)</i> | 人員數位              | 退休讀                                                                                                    | 登             |
|-------------------|----------------------------------------------------------|------------------------------|------------------|--------------|-------------------|----------------------------------------------------------------------------------------------------|---------------|
|                   | 步驟二:主管                                                   | 會機關核定欲補貧                     | 後之數位             | 立退休證         |                   |                                                                                                    |               |
|                   |                                                          | 教育人員退休撫卹                     | 管理系統             | 充            | ~                 | and the second second se |               |
|                   | 107.7.1以後申請<br>107.7.1以後核定                               | ■ 現在位置:首頁>数章人員並              | 【休撫創管理本)         | 统> 數位還休證補發核定 | 小明2 - 總處-承統總督     | 會理員  登出 19 <del>分</del> :3                                                                                                    | 78 <b>E</b> R |
|                   | 107.6.30以前申請<br>107.6.30以前核定<br>數位還休證<br>統計報表<br>子女款將費核與 |                              | 1、<br>點取「<br>證補發 | 數位退休<br>核定」  |                   |                                                                                                    |               |
| (                 | 現住位置: 自員> 初<br>3、<br>5分證字號<br>申請機關                       | 「查詢」鈕                        |                  |              |                   |                                                                                                    |               |
| (                 | 最後服務機關<br>退休證狀穩                                          |                              | 、<br>ឯ取「申請       | ф,           |                   |                                                                                                    |               |
|                   | 8942                                                     | 4、<br>選取要核定之案件,<br>點取「案件核定」鈕 | 量字號<br>[]]* **   | 姓名<br>泡河人 副相 | 退休生效日期<br>1130205 | 案件狀態<br>申請中                                                                                                    | 原因            |

## 圖1-6:

| 行政院人事行政          | 總處如何                      | 可補發已                   | 退休人                                     | 員數位退            | 木證  |
|------------------|---------------------------|------------------------|-----------------------------------------|-----------------|-----|
| 步驟二:主            | 管機關核定欲                    | 補發之數位該                 | 退休證                                     |                 |     |
| 返田 <b>47</b> 己枝定 | 2、<br>確認資料<br>已核定<br>「退回」 | 4正確,請按「<br>鈕若錯誤請按<br>鈕 | RE #54                                  |                 | ~   |
| 身分證字號            | P.P.CONTROL 1             |                        |                                         |                 |     |
| 姓名               | 1000 A 10 M               |                        | 1                                       |                 |     |
| 出生日期             | 0570706                   |                        | - · · · · · · · · · · · · · · · · · · · | 認所有申請           |     |
| 退休日期             | 1130206                   |                        | 資                                       | 料是否正確           |     |
| 最後服務機關           | A09560000Q                | 國立清華大學                 |                                         |                 |     |
| 取病               | 7044                      | 教文部問                   |                                         |                 |     |
|                  |                           | (M) I                  | Ŧ                                       |                 | ~   |
|                  |                           |                        |                                         |                 |     |
| 核定機關:            |                           |                        | 核發日期:                                   |                 |     |
| 承期人:             | -1982                     | 核定人:                   | 1981                                    | 數位退休證補發<br>案狀態: | 核定中 |
|                  |                           |                        |                                         |                 |     |

圖2-1:

| A 行政院人事行政總」                                                                             | ·<br>如何補印已退休/                                          | 人員數位退休證                         |
|-----------------------------------------------------------------------------------------|--------------------------------------------------------|---------------------------------|
| 教育人員退休                                                                                  | 撫卹管理系統 > 補印數位退休證                                       |                                 |
|                                                                                         | <sub>教育人員</sub><br>退休撫卹管理系統                            |                                 |
| 107.7.1以後申請 。<br>107.7.1以後根定 。                                                          | 現在位置:首頁 > 教育人員還休協師管理系统> 補印數位還休證                        | 小明2 - 總處-未統總管理員] 登出 19分:38秒 172 |
| 107.6.30以前中時       107.6.30以前依定       数位塔休室       成計或表       子文款場實依弱       現在位置:首頁 > 教育 |                                                        |                                 |
| <u>     毎</u> 分證字號     申請機關     最後服務機關                                                  | 「 査詢 」 鈕<br>[] (国) (国) (国) (国) (国) (国) (国) (国) (国) (国) | <b>2、</b><br>輸入欲補印之<br>條件       |
| 4、<br>選取欽<br>· 點取                                                                       | 月分耀字號<br>補印之案件後<br>「補印」鈕                               | 姓名                              |

圖2-2:

| <section-header><section-header><section-header><section-header><section-header><section-header><section-header></section-header></section-header></section-header></section-header></section-header></section-header></section-header>                                                                                                    | A<br>行政院人事行政總                            | ☞ 如何補印          | 口已退休人員       | 員數位退休證      |
|----------------------------------------------------------------------------------------------------|------------------------------------------|-----------------|--------------|-------------|
| 強強 : 10000****       姓名 : 短00         1. \$\$\$\$\$\$\$\$\$\$\$\$\$\$\$\$\$\$\$\$\$\$\$\$\$\$\$\$\$\$\$\$\$\$\$\$                                                                                                    | 公務人員個人資                                  | 译料服務網(MyData)   | > 休假/退休 >數位} | 退休(職)證查詢    |
| 1. 牧育人員選休證 (生效日期: 113年2月1日)         生空日期: 54年12月20日         温後服務 課題立金門大學         温味 歌師         松歌時職: 秋町部         磁歌 歌 歌師         建築 歌野部1120005         融調開 : (数)         建築 歌野部1120005         建築 歌歌部         建築 歌歌部         建築 歌歌部         建築 歌歌部         建築 歌歌部         建築 歌歌部         建築 歌歌部         建築 歌歌部         「「「」」」」         建築 歌歌部         「「」」」         建築 歌歌部         「」」」         「「」」」         「「」」」         「」」」         「「」」」         「「」」」         「」」」         「」」」         「」」」         「」」」         「」」」         「」」」         「」」」         「」」」         「」」         「」」         「」」         「」」         「」」         「」」         「」」         「」」         「」」         「」」         「」」         「」」         「」」         「」」         「」」     <                                                                                                    | 身分證號:                                    | J10000****      | 姓名: 吳00      |             |
| 生女日期:       113年2月1日         出生日期:       54年12月20日         温後服務機器:       国立金門大學         職務:       教育部         社会限務:       教育部         経営日期:       112年11月         温禁:       校町部1120005         強強:       一         建築:       一         建築:       一         建築:       ●         建築:       ●         「「「」」」」       ●         「「」」」       ●         「」」       ●         「」」       ●         「」」       ●         「「」」」       ●         「」」       ●         「」」       ●         「」」       ●         ●       ●         ●       ●         ●       ●         ●       ●         ●       ●         ●       ●         ●       ●         ●       ●         ●       ●         ●       ●         ●       ●         ●       ●         ●       ●         ●       ●         ●       ●         ● <th>1. 救育人員退休證 (生</th> <td></td> <td></td> <td></td>                                                                                                    | 1. 救育人員退休證 (生                            |                 |              |             |
| 出生日期:64年12月20日         通後服務:2         通報:2         政務(第):2         建築:2         政務(第):122005         強強:2         建築:2         建築:2         2                                                                                                    | 生效日期:                                    | 113年2月1日        |              |             |
| 温後服務機器       留立金門大學         職務       教務         植物機器       教務部1120005         融創開器       配数         退休温下範       退休温歌音         近く温市       退休温歌音         調點式       運動         正       正         正       正         正                                                                                                    | 出生日期:                                    | 54年12月20日       |              |             |
| <ul> <li>職稱: 数据</li> <li>檢發機類: 於實部</li> <li>检發目知: 112年11月</li> <li>過發: 於實部1120005</li> <li>融溫開解: 原原</li> <li>現休溫下朝: 現休溫</li> <li>現休溫下朝: 「「」」」</li> <li>請點我</li> <li>原本</li> <li>原本<!--</th--><th>最後服務機關:</th><th>國立金門大學</th><th></th><th></th></li></ul> | 最後服務機關:                                  | 國立金門大學          |              |             |
|                                                                                                    | 職稱:                                      | 教師              |              |             |
|                                                                                                    | 核發機關:                                    | 教育部             |              |             |
| 語號 1120005         語道開翻:          ・          ・          ・                                                                                                    | 核酸日期;                                    | 112年11月         |              |             |
| <ul> <li>歴史語</li> <li>現休證下載</li> <li>請點我</li> <li>写 (1) (1) (1) (1) (1) (1) (1) (1) (1) (1)</li></ul>                                                                                                    | 22 32 32 32 32 32 32 32 32 32 32 32 32 3 | 教育部1120005      |              |             |
| <ul> <li>提休證下載</li> <li>講點我</li> <li>予載退休證</li> <li>PDF電子檔</li> </ul>                                                                                                    | 開設出設19411第4月 :                           | 関放              |              |             |
|                                                                                                    |                                          | 退休證下載           |              | 退休證驗證       |
| 下載退休證<br>PDF電子檔<br>回上頁                                                                                                    |                                          | 清點我             |              |             |
| 下載退休證<br>PDF電子檔<br>回上頁                                                                                                    |                                          |                 |              |             |
| 回上真                                                                                                    |                                          | 下載退休證<br>PDF電子檔 |              | 查驗退休<br>證資料 |
|                                                                                                    |                                          |                 | 回上頁          |             |
|                                                                                                    |                                          |                 |              |             |

圖 2-3

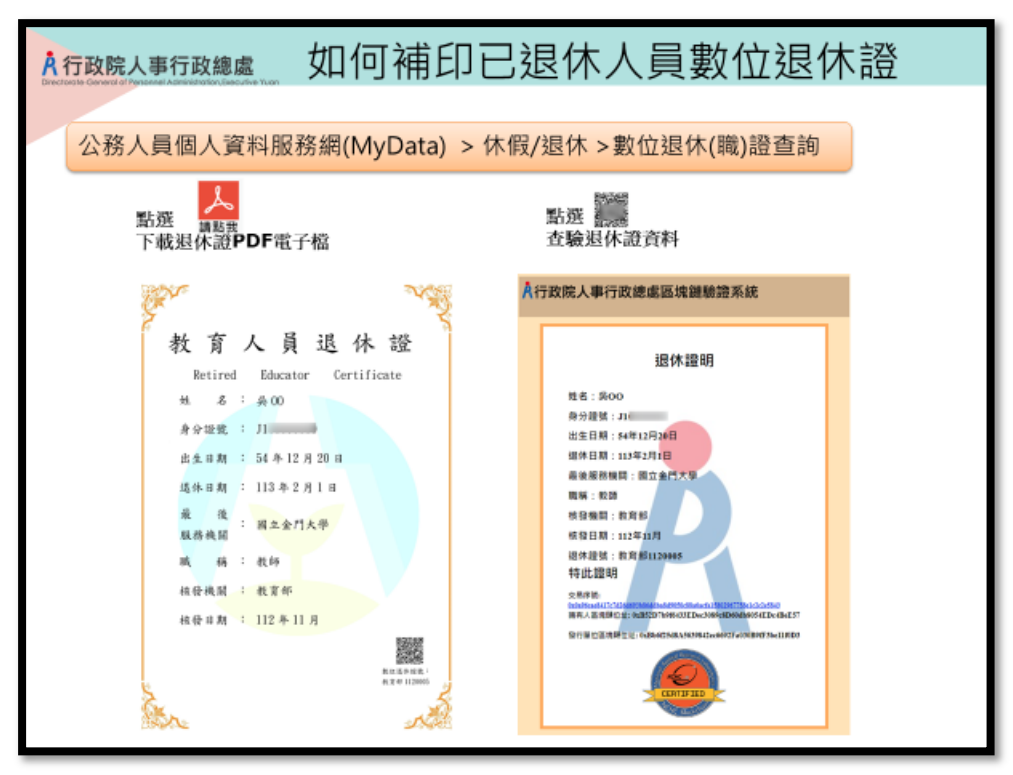